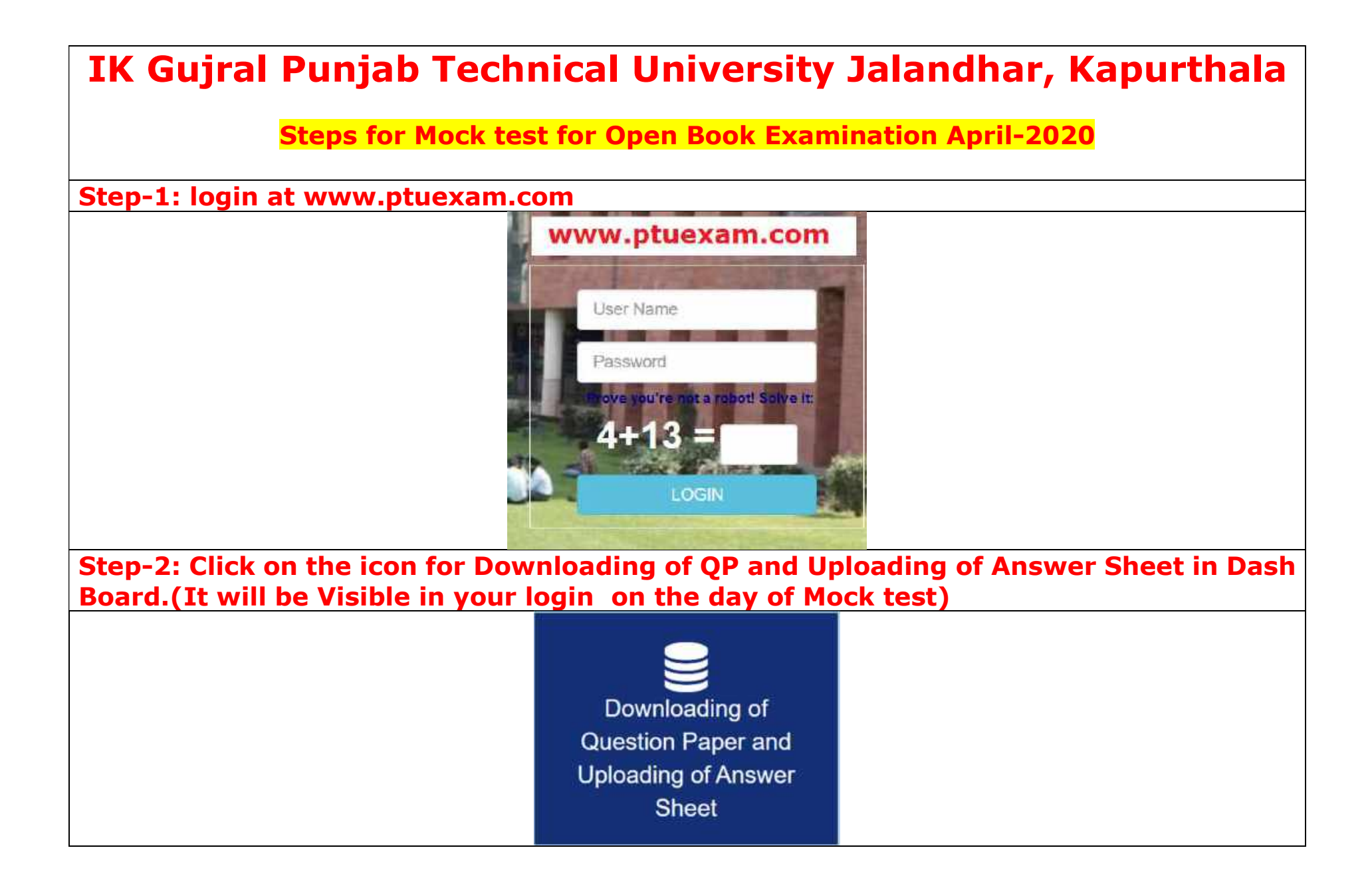

## **Step-3: Question Paper Download button will be visible, 15 minutes before start of Examination**

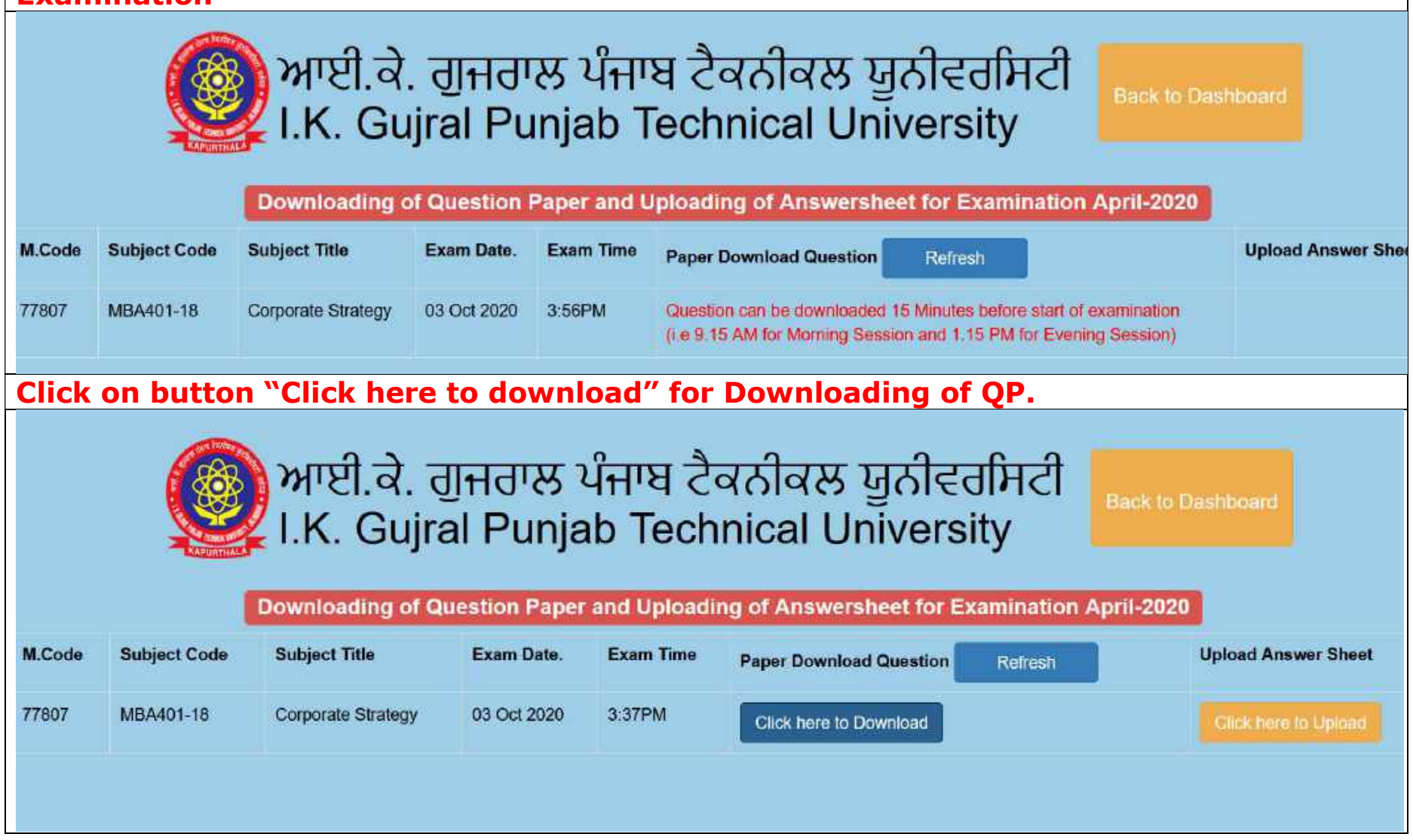

| Pdf file of Question paper visible and you can save or open the file |              |                         |                   |                     |                   |                                                                                                    |                |
|----------------------------------------------------------------------|--------------|-------------------------|-------------------|---------------------|-------------------|----------------------------------------------------------------------------------------------------|----------------|
|                                                                      |              | ਆਈ.ਕੇ. ਰੂ<br>I.K. Gujra | ∬ਜਰਾਲ<br>al Punja | ਪੰਜਾਬ ਟੈ<br>ab Tech | ਕਨੀਕਲ<br>inical U | ਯੂਨੀਵਰਸਿਟੀ<br>niversity                                                                                                    | hboard         |
|                                                                      |              | Downloading of O        | uestion Paper     | and Unloadi         | ng of Answer      | Opening 77807.pdf                                                                                                    | ×              |
|                                                                      |              | Downloading of G        | destion raper     | and opioadi         | ng of Answer      | You have chosen to open                                                                                                    |                |
| M.Code                                                               | Subject Code | Subject Title           | Exam Date.        | Exam Time           | Paper Downlo      | which is: Portable Document Format (223 kB)<br>from: http://www.ptuexam.com                                                  | Answer Sheet   |
| 77807                                                                | MBA401-18    | Corporate Strategy      | 03 Oct 2020       | 3:37PM              | Click here to     | What should Firefox do with this file?                                                                                       | here to Upload |
|                                                                      |              |                         |                   |                     |                   | Qoen with Microsoft Edge (default)     Save File     Do this automatically for files like this from now on.     OK     Cance | 4              |

Step-4: Click on button "Click here to Upload" for Uploading of Answer Sheet. It will appear 9.30AM to 12.30 PM for Morning Session and 1.30 PM to 4.30 PM for Evening Session

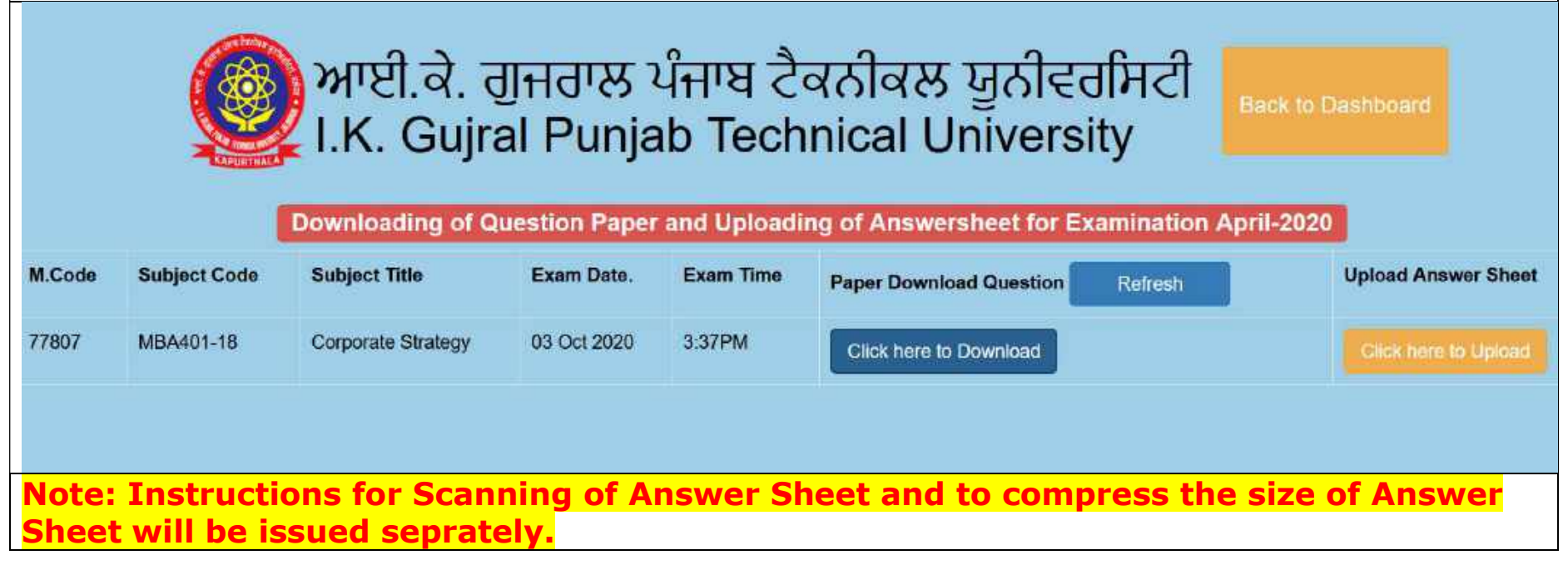

| Step-5: Click on button "B | Frowse" and select the                       | pdf file of Answer Sheet for Uploading        |
|----------------------------|----------------------------------------------|-----------------------------------------------|
| Answer Sheets Upload       |                                              |                                               |
| O BACK TO PTUEXAM          |                                              |                                               |
|                            | Uploa                                        | d Answer Sheet                                |
|                            | Upload answer sheet Browse No file selected. | Total No. of sheets                           |
|                            |                                              | UPLOAD ANSWER SHEET                           |
|                            | © 2020 Punja<br>Crafted wit                  | ib Technical University.<br>h www.ptuexam.com |

| Step-6: Then select the<br>Note: Only written page<br>pages.<br>Answer Sheets Upload | total number of pages written for Answer Sheet.<br>as are to be scanned and uploaded, No need to upload Blank |
|--------------------------------------------------------------------------------------|----------------------------------------------------------------------------------------------------|
| BACK TO PTUEXAM                                                                      |                                                                                                    |
|                                                                                      | Upload Answer Sheet                                                                                           |
|                                                                                      | Upload answer sheet Browse File Total No. of sheets                                                           |
|                                                                                      | Select Total Sheets ~<br>3<br>4<br>5                                                                          |
|                                                                                      |                                                                                                    |
|                                                                                      | 9<br>10                                                                                                    |
|                                                                                      | 11 12                                                                                                    |

| Step-7: Click on button "Up              | bload Answer Sheet" for Answer Sheet for Uploading.                 |
|------------------------------------------|---------------------------------------------------------------------|
| Answer Sheets Upload     BACK TO PTUEXAM |                                                                     |
|                                          | Upload Answer Sheet                                                 |
|                                          | Upload answer sheet<br>Browse file.pdf<br>Total No. of sheets       |
|                                          | 11                                                                  |
|                                          | © 2020 Punjab Technical University.<br>Crafted with www.ptuexam.com |

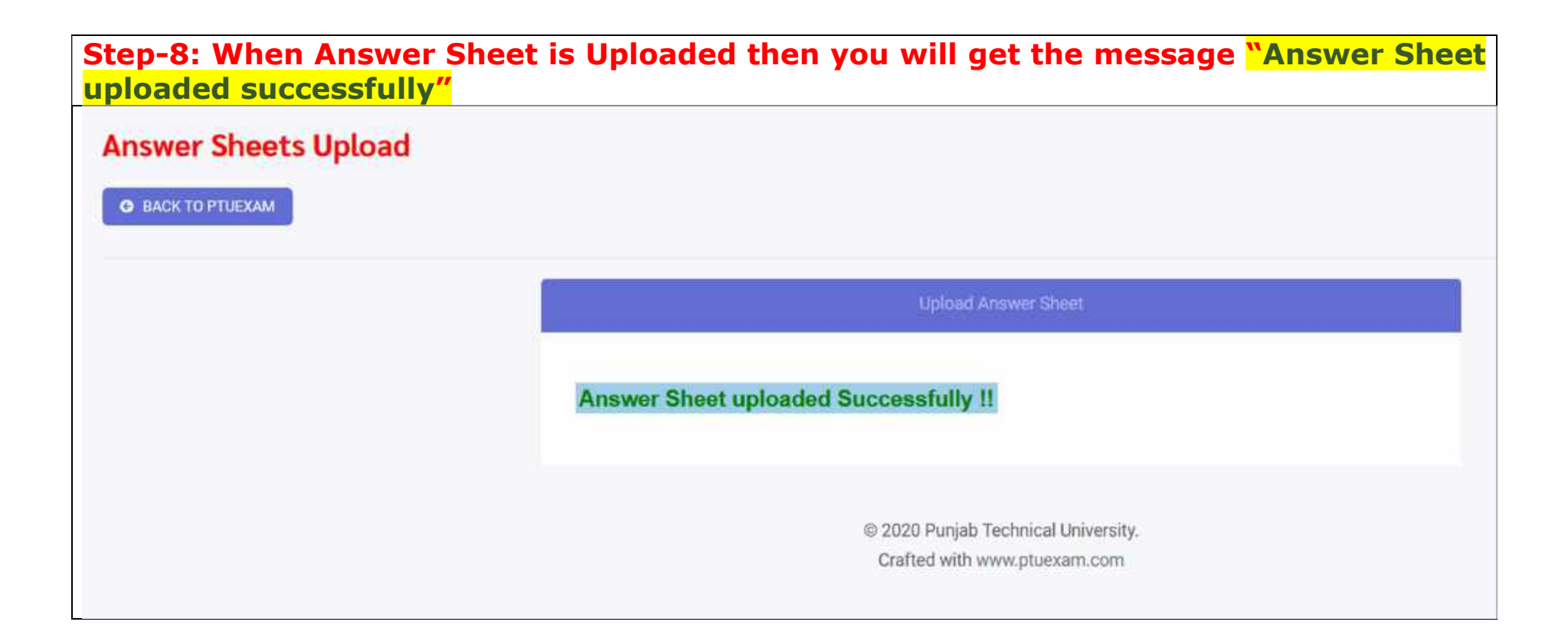

Step-09: Click the button "back to PTUEXAM" then you will reach at home page where you started the uploading of Answer Sheet. The displayed message should be "Answer Sheet uploaded successfully". ਆਈ.ਕੇ. ਗੁਜਰਾਲ ਪੰਜਾਬ ਟੈਕਨੀਕਲ ਯੂਨੀਵਰਸਿਟੀ I.K. Gujral Punjab Technical University Downloading of Question Paper and Uploading of Answersheet for Examination April-2020 M.Code Subject Code Subject Title Exam Date. Exam Time **Upload Answer Sheet** Paper Download Question Refresh 77807 MBA401-18 Corporate Strategy 03 Oct 2020 3:00PM Answer Sheet uploaded Successfully !! Click here to Download

Step-10: If you are not able to download the question paper or any other issue regarding "Download the question paper and Uploading of answer sheet" then you can post the query by clicking icon given Below available in your login Dash Board. Note: Query through email will not be entertained during examination.

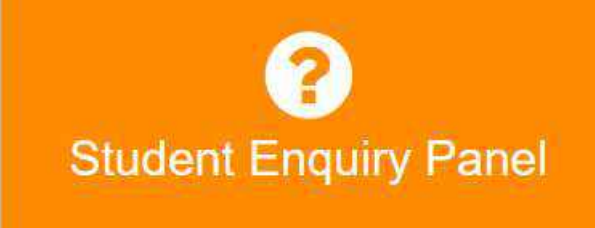

| Step-11: | Post your                                                                                                    | query and wait for Reply from the University.          |  |  |  |  |  |  |  |
|----------|----------------------------------------------------------------------------------------------------|--------------------------------------------------------|--|--|--|--|--|--|--|
|          | Student Enquiry Panel                                                                                                    |                                                        |  |  |  |  |  |  |  |
|          | In case of payment deducted from your account but not reflected as <b>Payment Successful</b> . Students a required to click on <b>Reset Button in Bank Transaction(s) Ledger Page</b> . |                                                        |  |  |  |  |  |  |  |
|          | Related to                                                                                                    | Open Book Examination(OBE)                             |  |  |  |  |  |  |  |
|          | Query Type                                                                                                    | Select                                                 |  |  |  |  |  |  |  |
|          | Description                                                                                                    | Select                                                 |  |  |  |  |  |  |  |
|          |                                                                                                    | Admit Card                                             |  |  |  |  |  |  |  |
|          |                                                                                                    | Any Other                                              |  |  |  |  |  |  |  |
|          |                                                                                                    | Datesheet                                              |  |  |  |  |  |  |  |
|          | Emailld :                                                                                                    | Downloading of Question Paper                          |  |  |  |  |  |  |  |
|          |                                                                                                    | Examination form                                       |  |  |  |  |  |  |  |
|          | Mobile No. :                                                                                                    | Mock Test                                              |  |  |  |  |  |  |  |
|          |                                                                                                    | Uploading of Answer Sheet                              |  |  |  |  |  |  |  |
|          |                                                                                                    | Save                                                   |  |  |  |  |  |  |  |
|          | Congra                                                                                                    | atulations !! you have successfully completed the Task |  |  |  |  |  |  |  |